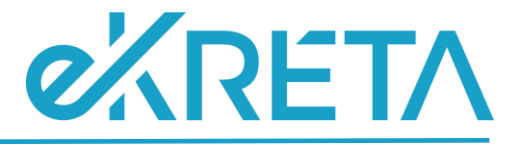

# **Osztály** -Adatszolgáltatás

# SEGÉDLET

Verziószám: 1.0

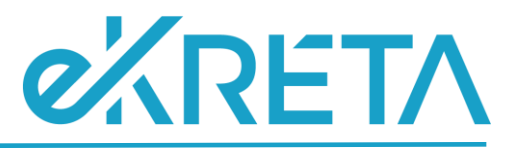

# Tartalom

| BEVEZETŐ                                             | 3 |
|------------------------------------------------------|---|
| ADATSZOLGÁLTATÁS TÁBLA ALAP SZABÁLYRENDSZERE         | 3 |
| ADATSZOLGÁLTATÁS TÁBLA KITÖLTÉSÉNEK SZABÁLYRENDSZERE | 3 |

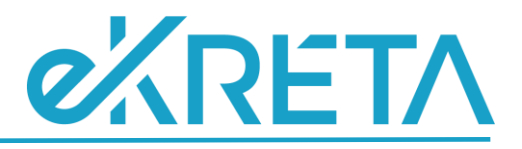

#### Bevezető

A 21/22 tanévre vonatkozóan az osztályokra vonatkozó adatok szolgáltatása is szükséges a SZIR-STAT tekintetében.

A felületen megtalálható ellenőrző táblázat az adatszolgáltatás során átadandó adatok ellenőrzésére szolgál, amennyiben a statisztikai adatszolgáltatásra vonatkozóan nem megfelelő adat szerepel a táblázatban a KRÉTA rendszerben szükséges az adatokat javítani, az Excel csak tájékoztató jellegű, annak módosítása semmit nem befolyásol. Az adatok KRÉTA rendszerben történő javítását követően, az ellenőrző táblázatban már a módosításoknak megfelelően kerülnek megjelenítésre az adatok.

Az alábbiakban az adatszolgáltatásra vonatkozó általános szabályrendszer, illetve az automatikusan kitöltött értékek kalkulációinak szabályrendszere kerül kifejtésre.

## Adatszolgáltatás tábla alap szabályrendszere

- Kollégiumi osztályok nem kerülnek megjelenítésre
- Nem kerülnek megjelenítésre azok az osztályok, melyek adatlapján bejelölésre került a 'Technikai osztály' mező.
- A táblázat kialakított struktúrája alapján elmondható, hogy 1 sor 1 osztály adatait tartalmazza.

### Adatszolgáltatás tábla kitöltésének szabályrendszere

- A oszlop Osztály neve: A 'Nyilvántartás' alatt az Osztály adatoknál az 'Osztály neve' mező értéke.
- B oszlop Intézmény OM azonosító: Nyilvántartás menüpont alatt az Intézményi adatoknál megjelenített 'OM azonosító'.
- Coszlop Intézmény név: Nyilvántartás menüpont alatt az Intézményi adatoknál megjelenített 'Intézmény hivatalos neve'.
- D oszlop Intézmény székhely település név: Nyilvántartás menüpont alatt az Intézményi adatoknál megjelenített 'Helységnév'.
- E oszlop Intézmény székhely település irányítószám: Nyilvántartás menüpont alatt az Intézményi adatoknál megjelenített 'Irányítószám'.
- F oszlop Intézmény székhely cím: Nyilvántartás menüpont alatt az Intézményi adatoknál megjelenített 'Közterület név' + 'Közterület jellege' + 'Házszám' értéke.
- G oszlop Intézmény székhely e-mail: Nyilvántartás menüpont alatt az Intézményi adatoknál megtalálható 'Email cím' mező értéke. Amennyiben a mezőhöz nincs megadva érték a felületen, a cellában '-' kerül megjelenítésre.
- H oszlop Feladatellátási hely azonosító/Működési hely hosszú azonosító: Nyilvántartás menüpont alatt az Intézményi adatoknál megtalálható Intézmény OM azonosítója/az adott osztályhoz beállított feladatellátási helyhez rendelt KIR Feladatellátási hely sorszáma.
- I oszlop Feladatellátási hely név: Az adott osztály adatlapján beállított feladatellátási helyhez tartozó, a Nyilvántartás menüpont alatt elérhető 'Működési hely neve' mező értéke.

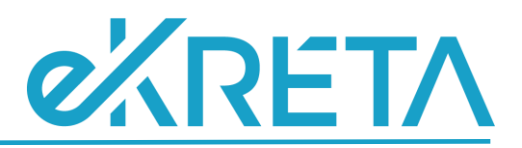

- J oszlop Feladatellátási hely település név: Az adott osztály adatlapján beállított feladatellátási helyhez tartozó Működési helyhez rögzített, a Nyilvántartás menüpont alatt elérhető 'Helység név' mező értéke.
- K oszlop Feladatellátási hely település irányítószám: Az adott osztály adatlapján beállított feladatellátási helyhez tartozó Működési helyhez rögzített, a Nyilvántartás menüpont alatt elérhető 'Irányítószám' mező értéke.
- Loszlop Feladatellátási hely cím: Az adott osztály adatlapján beállított feladatellátási helyhez tartozó működési helyhez rögzített, a Nyilvántartás menüpont alatt elérhető 'Közterület név' + 'Közterület jellege' + 'Házszám' mezők értéke.
- M oszlop Feladatellátási hely e-mail: Az adott osztály adatlapján beállított feladatellátási helyhez tartozó működési helyhez rögzített, a Nyilvántartás menüpont alatt elérhető 'E-mail cím' mező értéke. Amennyiben a mezőhöz nincs megadva érték a felületen, a cellában '-' kerül megjelenítésre.
- N oszlop Feladatellátási hely típus/ellátott feladat: Az adott osztály adatlapján beállított feladatellátási helyhez tartozó ellátott feladat.
- O oszlop Osztály tantervi jellemző: Az adott osztályba a besorolt tanulókhoz, a tanügyi adatok fülön beállított 'Tantervi jellemző' mező értéke többségi elv alapján. Amennyiben a különböző tantervi jellemzők osztályon belül egyező számosságúak, ABC sorrend alapján az első kerül megjelenítésre. Amennyiben a tanulókhoz nem került beállításra a 'Tantervi jellemző' mező, a cellában '-' kerül megjelenítésre.
- P oszlop Munkarend: Az adott osztályhoz beállított 'Képzés típusa' mező értéke. Amennyiben 'Na' érték került beállításra, az adott cellában '-' érték kerül megjelenítésre.
- Q oszlop Gyógypedagógiai tanterv: Az adott osztálynál amennyiben az osztály adatlapján jelölésre került a 'Gyógypedagógiai/Logopédiai' jelölőnégyzet az adott cellában 'Igen' érték jelenik meg. Amennyiben a jelzett mező nem került beállításra, a cellában 'Nem' érték jeleink meg.
- R oszlop Osztály létszám kategória: Az adott osztályba besorolt tanulók létszáma, illetve az osztálynál megjelenő 'Gyógypedagógiai/Logopédiai' mező értéke kerül együttesen vizsgálatra. Amennyiben az osztálynál jelölésre kerül a 'Gyógypedagógiai/Logopédiai' mező úgy a mezőben az osztálylétszámtól függően a 'gyógypedagógiai tanterv' kezdetű értékek jelenhetnek meg a cellában. Amennyiben az osztálynál nem kerül jelölésre a 'Gyógypedagógiai/Logopédiai' mező, úgy a mezőben, az osztálylétszámtól függően, a 'nem gyógypedagógiai tanterv' kezdetű értékek jelenhetnek meg. A cellában megjelenített értékek a fenti szabályokat figyelembe véve:
  - gyógypedagógiai tanterv nem több mint 9 fős
  - o gyógypedagógiai tanterv 10-20 fős
  - o gyógypedagógiai tanterv 21-25 fős
  - o gyógypedagógiai tanterv 26-28 fős
  - gyógypedagógiai tanterv 29-34 fős
  - o gyógypedagógiai tanterv legalább 35 fős
  - o nem gyógypedagógiai tanterv nem több mint 9 fős
  - o nem gyógypedagógiai tanterv 10-20 fős
  - o nem gyógypedagógiai tanterv 21-25 fős
  - nem gyógypedagógiai tanterv 26-30 fős
  - o nem gyógypedagógiai tanterv 31-34 fős

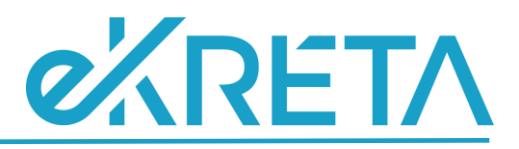

o nem gyógypedagógiai tanterv - legalább 35 fős

Amennyiben van olyan osztály melybe még nem kerültek tanulók besorolásra, a cellában '-' érték kerül megjelenítésre.

S oszlop – Évfolyam: Az adott osztály adatlapján megtalálható 'Évfolyam neve' mező értéke. Amennyiben az osztály adatlapján az évfolyamhoz 'Na' érték került beállításra, az adott cellában '-' kerül megjelenítésre. 'Összevont évfolyam' esetén a tanulók adatlapján, a tanügy fülön beállított 'Összevont osztály évfolyam' mező értékek kerülnek vizsgálatra és többségi elv alapján a legtöbbször előforduló elem kerül megjelenítésre az adott cellában, KIVÉVE általános iskola ellátott feladat esetében, ugyanis általános iskolai ellátott feladat esetén az osztályhoz beállított 'Összevont évfolyam' érték kerül megjelenítésre a táblázatban. Nem általános iskolai ellátott feladaton lévő, összevont évfolyamú osztály esetében, amennyiben a tanulókhoz nem kerültek beállításra az 'Összevont osztály évfolyam' mezők, az adott cellában a '-' érték jelenik meg.